## لذت برنامه نویسی تحت وب با ASP.NET 2

: تغییر Master Page ها بصورت دینامیکی

از این مقاله آموختید که چگونه مي توان بوسیله Master Page ها در ASP.NET 2.0 بسادگي طرح بندي هاي مختلي را برای فرم های وب ايجاد کرد.

" ممكن است به تغيير يك Master Page بصورت ديناميكي نياز پيدا كنيم. است در يك وب سـايت براي موضوعات مختلف طرح بندي سـايت تغيير كند. بديهي اسـت كه براي اين منظور بسـته به نيازمان Master Page هاي مختلفي را در ابتداي كار مي بايسـت ايجاد كنيم. آموزيد كه چگونه مي توان بصورت ديناميكي يك Master Page

## Master Page

button براي سوئيچ كردن بين Master Page ها اضافه مي كنيم. Master Page دوم بسيار شبيه اولي مي باشد لذا تنها كافيست يك كپي از آن تهيه كرده و براي تمايز، رنگ پس زمينه آن را تغيير دهيم.

براي اين منظور مراحل زير را دنبال کنيد:

- Master1.master Solution Explorer راسـت كليك كرده و گزينه كپي را انتخاب كنيد.

- بر روی نام وب سایت راست کلیك کرده و گزینه paste را انتخاب کنید.

- Master2.master Master Page تغییر نام دهید.

- Master2 @Master Master1 Html Master2.master تغییر دهید.

Master Language="C#" CompileWith="Master2.master.cs" ClassName="Master2\_master@"

. Design View -

- properties از لیست باز شو که در قسمت بالای این پنجره قرار دارد گزینه DOCUMENT نید.

- BgColor را به دلخواه تغییر دهید.

.

- Master Page جدید را در حالت سورس کد باز کنید و نام کلاس را از Master1\_master Page . Master2\_master تغییر دهید.

button جهت تغيير ديناميكي Page Master ها مطابق زير عمل كنيد:

۔ LinkButton به پایین صفحه Master2.master اضافه کرده و برای آن یك نام انتخاب کنیدمثلا" "Change to MP1"

- بر روی button دو بار کلیك کنید تا تابع رویداد کلیك آن ایجاد شود. سپس کد زیر را به آن اضافه کنید.

void LinkButton1\_Click(object sender, EventArgs e)

{

Session("masterpage") = "MasterPage1.master";

Response.Redirect(Request.Url.ToString());

}

کد فوق موجب بار گزاری نام Master Page شده و سپس صفحه جاری دوباره فراخوانی مي

- Master1.master را باز کنید و یك کنترل LinkButton مطابق مراحل فوق به آن اضافه کنید و "Change to MP2"

- در تابع مربوط به رویداد کلیك آن کد زیر را اضافه کنید.

void LinkButton1\_Click(object sender, EventArgs e)

## {

Session("masterpage") = "MasterPage2.master";

Response.Redirect(Request.Url.ToString());

## }

- About.aspx را در حالت سورس کد باز کنید.

۔ Page\_PreInit را اضافه کرده و کد زیر را در آن بنویسید.

Me.MasterPageFile "Session["masterpage] Page\_PreInit " Page\_PreInit توركونه مقدار دهي اوليه مي بايست تكليف Master Page Page\_PreInit Page\_Load Page\_Init

فراخوانده مي شوند، تأثير گذار نخواهد بود.

حال بعد از اعمال مراحل فوق حاصل كار را مطابق زير امحان مي كنيم:

- CTRL+F5 را فشار دهید تا صفحه browser مایان شود.

- About رفته و بر روی Change to MP2 کلیک کنید. مشاهده می کنید که صفحه About می Master2.master باز خواهد شد.

- بر روی Change to MP1 کلیک کنید. می بینید که اینبار صفحه Master1.master ما About باز می شود.

مراحل فوق يك مثال بسيار ساده براي تغيير Master Page ها بصورت داناميكي را شامل مي شدند. بعضي از وب سايتها مثل MSN.com اين قابليت را براي كاربران عضو محيا ساخته اند كه بتوانند طرح بندي صفحه مربوط به خود را بصورت ديناميكي براحتي تغيير دهند. " Master Page ها براي اين منظور كار را بسيار ساده و سريع خواهد نمود.

MSDN :